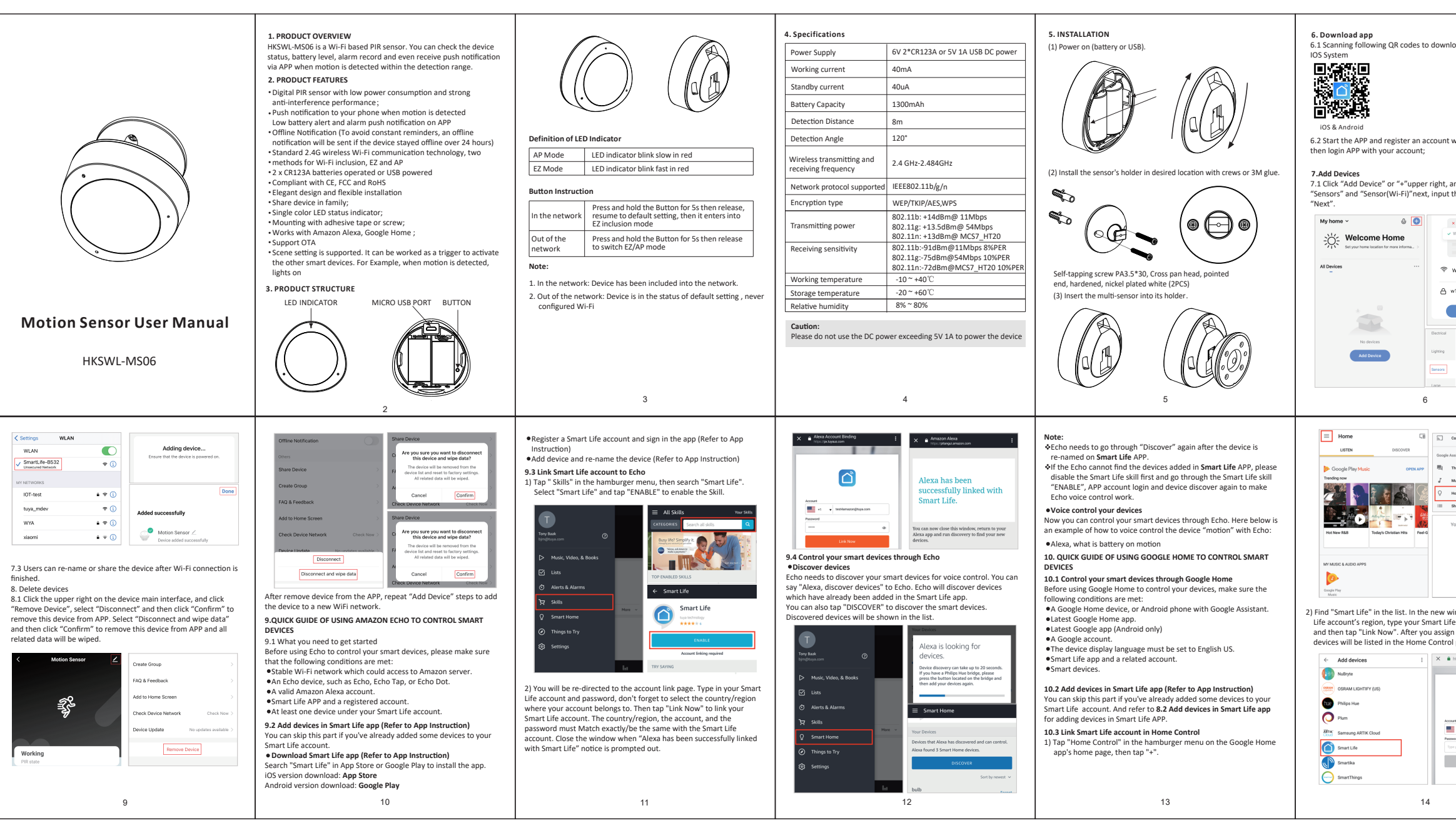

| oad APP for Android and                                                                                                    | 7.2 Add the device to the network.<br>•EZ Mode<br>Power on, the red LED indicator will blink fast, then enter the EZ<br>mode. Click the "Confirm indicator is blinking rapidly", and click<br>the "Next", it will add device, once it is connected successfully,<br>click "Done" upper right and switch to the device main interface.                                                                                                    |                                                                                                    | AP Mode     Power on, the red LED indicator will blink fast and hold the button for     S time, then the LED indicator will blink slowly in red, Select "AP     Mode" upper right, click "Confirm the indicator is blinking slowly "     and click the "Next", then click "Go to Connect".     Concet (SEMBS)     Connect (SEMBS)                                                                                                    |                                                                                                    |
|----------------------------------------------------------------------------------------------------|----------------------------------------------------------------------------------------------------|----------------------------------------------------------------------------------------------------|----------------------------------------------------------------------------------------------------|----------------------------------------------------------------------------------------------------|
| with your email address                                                                                                    | Cancel E2 Mode ~                                                                                                    | Adding device<br>Ensure that the device is powered on.                                                                                                    | Reset the device and the second second secon | device's hotspat           1. Concet to price to the hotspat                                                                                                    |
| with solution         Click           with solution         * * * * * * * * * * * * * * * * * * *                                                                                                    | Confirm the inductor is blinking<br>up/                                                                                                    | or 1:59                                                                                                    | Perform net pairing as prompted.> Confirm the indicator is bihinking rapidly. Reast the device Reast promotion is binning the device Reast promotion is binning the device Reast promotion is binning the reast promotion is binning the reast promotion is binning the reast promotion is binning the reast promotion is binning the reast promotion is binning the reast promotion is binning the reast promotion is binning the reast promotion is binning to be reast promotion in the reast promotion is binning to be reast promotion in the reast promotion is binning to be reast promotion in the reast promotion is binning to be reast promotion in the reast promotion is binning to be reast promotion in the reast promotion in the reast promotion is binning to be reast promotion in the reast promotion in the reast promotion is binning to be reast promotion in the reast promotion in the reast promotion in the reast promotion is binning to be reast promotion in the reast promotion in the reast promotion in the reast promotion in the reast promotion in the reast promotion is binning to be reast promotion in the reast promotion in the reast promotion ine | Co back to the spp and continue to<br>add devices.     Co to Connect      If Incl.      as and confirm that the     media the confirm that the     media the confirm that the confirm that the confirm t |
| W12345078 (D)<br>Hold<br>Brown<br>Brown<br>Br                                                                                                    | Added successfully<br>Motion Sensor $\measuredangle$<br>Device added successfully                                                                                                    | Working<br>Pill date<br>Pill date<br>Pil | Confirm the indice                                                                                                    | nor is binking slawly.                                                                                                    |
| Carl streen / audio<br>ansient<br>There is Aak<br>Abace<br>There is Aak<br>Abace<br>There is Aak<br>Abace<br>There is Aak<br>Abace<br>There is Aak<br>Abace<br>There is Aak<br>Abace<br>There is Aak<br>Abace<br>Abace<br>Abac<br>Abace<br>Abac<br>Abace<br>Abac<br>Abace<br>Abac | ✓ Assign rooms       toot       I         ✓ Medoam light       ✓       I         ✓ Light strategy room       ✓       I         ✓ Light strategy room       ✓       ✓         ✓ Light strategy room       ✓       ✓         ✓ Light strategy room       ✓       ✓         ✓ Light strategy room       ✓       ✓         ✓ Light strategy room       ✓       ✓         ✓       ✓       ✓ |                                                                                                    | 10. FCC NOTICE<br>This device complies with part 15 of the FCC Rules. Operation is<br>subject to the following two conditions:<br>(1) This device may not cause harmful interference<br>(2) This device may not cause harmful interference<br>(2) This device may not cause harmful interference<br>(2) This device may not cause harmful interference<br>caused by unauthorized modifications or change to this equipment.<br>Such modifications or change could void the user's authority to<br>operate the equipment.<br>This equipment has been tested and found to comply with the limits<br>for a Class B digital device, pursuant to part 15 of the FCC Rules.<br>These limits are designed to provide reasonable protection against<br>harmful interference in a residential installation. This equipment<br>generates, uses and can radiate radio frequency energy and, if not<br>installed and used in accordance with the instructions, may cause<br>harmful interference to radio communications. However, there is no<br>guarantee that interference will not occur in a particular installation.<br>If this equipment does cause harmful interference to radio or<br>television reception, which can be determined by turning the<br>equipment off and on, the user is encouraged to try to correct the<br>interference by one or more of the following measures:                                                                                                    |                                                                                                    |
| vindow, select your Smart<br>e account and password,<br>n rooms for devices, your<br>I page.                                                                                                    |                                                                                                    |                                                                                                    |                                                                                                    |                                                                                                    |
| Ar<br>Ar Andreac para series<br>para para series<br>(Ar Arian<br>(Ar Arian)                                                                                                    |                                                                                                    |                                                                                                    | Reorient or relocate the receiving<br>Increase the separation between<br>Connect the equipment into an o<br>that to which the receiver is conne-<br>Consult the dealer or an experier<br>This equipment complies with FC<br>set forth for an uncontrolled envi<br>should be installed and operatec<br>between the radiator & your bod                                                                                                    | g antenna.<br>the equipment and receiver.<br>utlet on a circuit different from<br>cted.<br>.cced radio/TV technician for help.<br>CC radiation exposure limits<br>ronment. This equipment<br>With minimum distance 20cm<br>y.                                                                                                    |
|                                                                                                    | 15                                                                                                    |                                                                                                    | 16                                                                                                    |                                                                                                    |